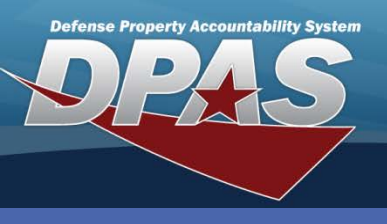

# **Catalog Pending**

- 1. Navigate to **Pndg Catalog Tran** from the **Catalog** menu.
- Select the checkbox for what you wish to view;
   Catalog Pending or Manufacturer Pending. You can also select both, if needed.
- 3. Select the **Search** button.

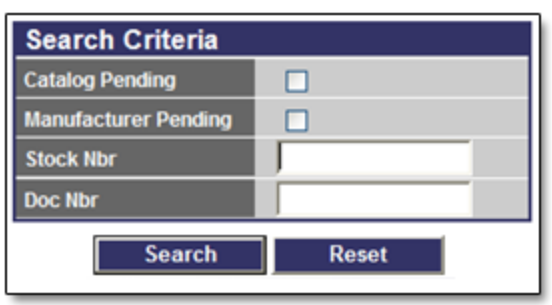

The Pending Catalog Transaction process is used to catalog records that are coming to you from outside sources. These are assets that have a Status Code of *CP* (Catalog Pending) or *MP* (Manufacturer Pending) or have missing or incomplete information on the receiving Agency's Catalog.

If you use the **Stock Number** or **Manufacturer** processes from the **Catalog** menu to add the stock number, the **Status Cd** will not be changed.

- 4. Select the asset(s) to Catalog. Multiple rows can be selected if all selected rows have the same **Doc Nbr** and **Stock Nbr** combination
- 5. Select the **Continue** button.

| Search Crit   | Search Criteria   |                |               |                               |           |          |              |               |         |  |  |
|---------------|-------------------|----------------|---------------|-------------------------------|-----------|----------|--------------|---------------|---------|--|--|
| Catolog Pe    | ending C          | hecked         |               | Manufacturer Pending          |           |          |              |               |         |  |  |
| Doc Nbr       | Doc Nbr Stock Nbr |                |               |                               |           |          |              |               |         |  |  |
| Search        | Search Results    |                |               |                               |           |          |              |               |         |  |  |
| Select        | <u>Status</u>     | Doc Nbr        | Stock Nbr     | Item Desc                     | Non-Actbl | Mfr Name | Mfr Part Nbr | Mfr Model Nbr | CAGE Cd |  |  |
|               | CP                | XP201901761001 |               | SECRET WEAPON CANNOT TELL YOU | No        |          |              |               |         |  |  |
|               | CP                | TN001501624001 |               | C-190                         | No        |          |              |               |         |  |  |
|               | CP                |                | 0000-41150052 | CASE, FRZ, COFFIN FRAM        | No        | FRAMEC   |              |               |         |  |  |
|               | CP                |                | 361036EF61000 | DIGIPATH/FREEFLOW             | No        | XEROX    |              |               |         |  |  |
|               | CP                |                | 4SMA          | SLICER MEAT DELI AUT          | No        | UNIVEX   |              |               |         |  |  |
|               | CP                |                | 702501D000212 | FY04 DELL 17 FLAT PA          | No        | DELL     |              |               |         |  |  |
| <u>1234</u> 5 |                   |                |               |                               |           |          |              |               |         |  |  |
|               |                   |                | Select Al     | II Deselect All Continue      | Ca        | ncel     |              |               |         |  |  |
|               |                   |                | JUICULA       | Descreet All Continue         |           |          |              |               |         |  |  |

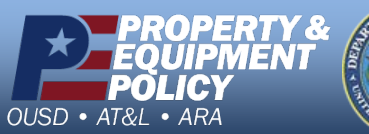

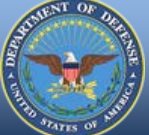

DPAS Call Center 1-844-843-3727

DPAS Website http://dpassupport.golearnportal.org

#### **Catalog Pending**

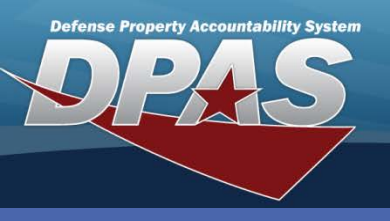

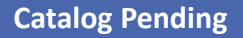

## **Catalog Pending - Selected**

In the example, CP was selected on the Search Criteria page

6. You must select the **Stock Nbr Browse (...)** button. The access to add a new stock number or assign the asset to an existing stock number exists in the **Stock Nbr** browse step.

| Selected Rows - CP |               |                      |           |          |              |               |         |  |  |  |
|--------------------|---------------|----------------------|-----------|----------|--------------|---------------|---------|--|--|--|
| Doc Nbr            | Stock Nbr     | Item Desc            | Non-Actbl | Mfr Name | Mfr Part Nbr | Mfr Model Nbr | CAGE Cd |  |  |  |
|                    | 702501D000212 | FY04 DELL 17 FLAT PA | No        | DELL     |              |               |         |  |  |  |
| Status             |               | Catalog action       | pending   |          |              |               |         |  |  |  |
| Stock Nbr          |               | 702501D0002          | 12        |          |              |               |         |  |  |  |
| Item Desc          |               | FY04 DELL 1          | 7 FLAT PA |          |              |               |         |  |  |  |
| Continue Cancel    |               |                      |           |          |              |               |         |  |  |  |

7. A stock number is required in this step. You can accept the pending stock number, search for a stock number or enter a new stock number in this window. Select the **Add** button.

| \$ | StkNbrBrw                  |           |                  |       |   |  |  |  |  |
|----|----------------------------|-----------|------------------|-------|---|--|--|--|--|
| Ð  | Instructions               |           |                  |       | _ |  |  |  |  |
|    | ٠                          | Stock Nbr | 702501D000212    |       |   |  |  |  |  |
|    | •                          | Item Desc | FY04 DELL 17 FLA |       |   |  |  |  |  |
|    | •                          | FSC       | Select an Item   | ~     |   |  |  |  |  |
|    | •                          | NIIN      |                  |       |   |  |  |  |  |
|    | Additional Search Criteria |           |                  |       |   |  |  |  |  |
|    | LIN/TAMCN                  |           |                  |       |   |  |  |  |  |
|    | Type Dsg                   |           | Select an Item   | ×     |   |  |  |  |  |
|    | Acq Program N              | ame       | Select an Item   | ×     |   |  |  |  |  |
|    |                            | Search    | Add              | Reset |   |  |  |  |  |
|    | Cancel                     |           |                  |       |   |  |  |  |  |

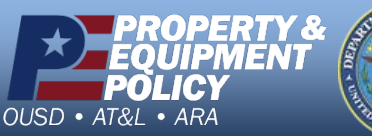

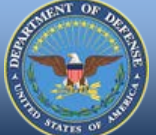

DPAS Call Center 1-844-843-3727

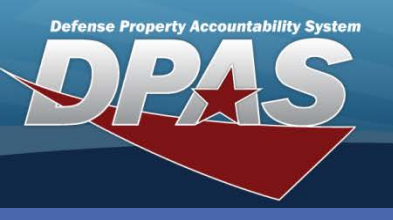

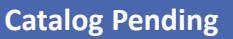

## **Catalog Pending - Selected**

- 8. Complete the **Catalog Add** page.
- 9. Select the Add button.

10.Select the **Close** button once the transaction completes.

| Add                   |                                           |                     |                                        |          |  |  |  |
|-----------------------|-------------------------------------------|---------------------|----------------------------------------|----------|--|--|--|
| Basic Agency A        | ttributes                                 |                     |                                        |          |  |  |  |
| *Stock Nbr            | 702501D000212                             | Prev Stock Nbr      |                                        |          |  |  |  |
| *Item Desc            | LAPTOP                                    | ~                   |                                        |          |  |  |  |
| *Cto als Itam Cd      | 1-MCN -                                   | *                   | 7025-ADD Inpt/Otpt & Storage Dvg       | -        |  |  |  |
| *Slock liem Co        | A-Serial Number Managed                   | *11                 | FA-Fach                                | -        |  |  |  |
| *Tune Accet Cd        | C-Con DD&E                                | *UI                 |                                        | -        |  |  |  |
| *ACC                  |                                           | *Ville Plice        | 5                                      | _        |  |  |  |
| Attributo(s) Tomplato |                                           | TT SVC LIIE         | P                                      |          |  |  |  |
| *Author Cd            | N-No Authorization                        |                     |                                        |          |  |  |  |
| Itil Svo Life         |                                           | Util Massura Cd     | Select an Item                         | -        |  |  |  |
|                       |                                           | Edeny Depre Mthd Cd | SI-Straight Line                       | -        |  |  |  |
| *Maint Gro Id         | 77 -Not Subject to Maint Momt             |                     |                                        | -        |  |  |  |
| Min Dercent IItil     |                                           | Ohi Dercent IItil   | 0                                      |          |  |  |  |
| IT Device Cd          | 015A -LaptoCPUPenPro4Cpct1.06GHZ-2.4GHZ - | *Dmil Cd            | A-NonMLI -Dmil Not Reg                 | <b>.</b> |  |  |  |
| *///                  | U -Unclassified                           | *Reportable Cd      | 0-Not Reportable                       |          |  |  |  |
| *ARC                  | N-Nonexpendable                           | Recover Cd          | G-Not Defined                          | <b>-</b> |  |  |  |
|                       | 0-no ADP Components                       | Precious Mtl Cd     | A-Item does not contain Precious Metal | -        |  |  |  |
| AAC                   | U-Unknown -                               | Shelf Life Cd       | 0-Non-deteriorative                    | •        |  |  |  |
| DODIC                 |                                           | Haz Mat Cd          | ZZ-NOT DEFINED                         | •        |  |  |  |
| Unit Wt               | 0                                         | Unit Cube           | 0                                      | -        |  |  |  |
| NIIN Sts Cd           |                                           | Calibration Cd      | N-Not Applicable                       | •        |  |  |  |
| RIC                   |                                           |                     |                                        |          |  |  |  |
| Demostro              |                                           |                     | A                                      |          |  |  |  |
| Remarks               |                                           |                     | -                                      |          |  |  |  |
| Remarks               | 1                                         |                     |                                        |          |  |  |  |

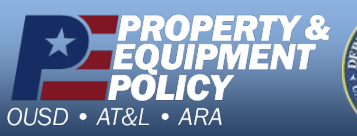

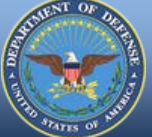

DPAS Call Center 1-844-843-3727

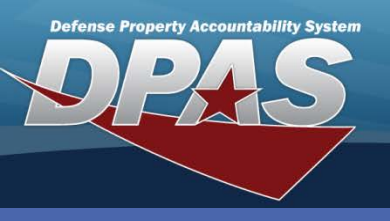

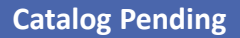

## **Catalog Pending - Selected Continued**

11. When you return to the Stock Nbr Browse window, select the **Search** button.

12. Choose the **Select** hyperlink for your Stock Number.

|                                                           | <ul> <li>St</li> </ul>             | 702501D0002 | 12 |             |    |                |       |             |      |             |           |                |   |  |
|-----------------------------------------------------------|------------------------------------|-------------|----|-------------|----|----------------|-------|-------------|------|-------------|-----------|----------------|---|--|
|                                                           | Item Desc                          |             |    |             |    | FY04 DELL 17   | ' FL  | LA          |      |             |           |                |   |  |
|                                                           | ● FSC                              |             |    |             |    | Select an Iten | n     |             |      |             |           |                | ~ |  |
|                                                           | NIIN                               |             |    |             |    |                |       |             |      |             |           |                |   |  |
| Additional Search Criteria                                |                                    |             |    |             |    |                | _     |             |      |             |           |                |   |  |
| LIN/TA                                                    | MCN                                |             |    |             |    |                |       |             |      |             |           |                |   |  |
| Type (                                                    | Dsg                                |             |    |             |    | Select an Item |       |             |      |             |           |                |   |  |
| Acq P                                                     | rogram Name                        |             |    |             |    | Select an Item |       |             |      |             |           |                |   |  |
|                                                           |                                    | Search      |    |             |    | Add            |       |             |      |             | Res       | et             |   |  |
| Select                                                    | lect Stock Nbr Item Desc Cd IT Dvc |             |    |             | Cd | U              | I ARC | Recov<br>Cd | CIIC | Type<br>Dsg | LIN/TAMCN | Acq<br>Program | 1 |  |
| Select 702501D000212 LAPTOP A LaptpCPUPenPro4Cp<br>2.4GHZ |                                    |             |    | pct1.06GHZ- | E/ | AN             | G     | U           |      |             |           | L              |   |  |

Once you are returned to the **Selected Rows** page, select the **Continue** button to process. DPAS will return to the **Selected Rows** for Manufacturer Pending.

#### **Manufacturer Pending - Selected**

MP was selected on the Search Criteria page or CP just completed

1. Select the Manufacturer Name Browse (...) button.

| Selected Rows                    |               |         |                |                                    |     |  |               |         |  |  |  |
|----------------------------------|---------------|---------|----------------|------------------------------------|-----|--|---------------|---------|--|--|--|
| Doc Nbr                          | Stock Nbr     |         | Item Desc      | Non-Actbl   Mfr Name   Mfr Part Nb |     |  | Mfr Model Nbr | CAGE Cd |  |  |  |
|                                  | 702501D000212 | FY04 DE | ELL 17 FLAT PA | No                                 |     |  |               |         |  |  |  |
| Status Manufacturer Data Pending |               |         |                |                                    |     |  |               |         |  |  |  |
| Mfr Name                         |               |         |                |                                    |     |  |               |         |  |  |  |
| Mfr Part Nbr                     |               |         |                |                                    |     |  |               |         |  |  |  |
| Mfr Model Nbr                    |               |         |                |                                    |     |  |               |         |  |  |  |
| CAGE Cd                          |               |         |                |                                    |     |  |               |         |  |  |  |
|                                  |               | ]       | Continue       | Can                                | cel |  |               |         |  |  |  |

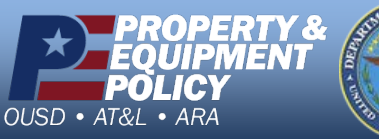

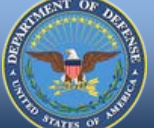

DPAS Call Center 1-844-843-3727

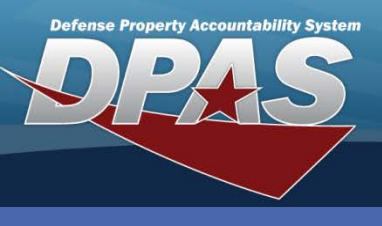

close or Esc Key

# **Manufacturer Pending - Selected Continued**

MfrPartNbrBrw

Search By

 Select the Add button. The Mfr Name is not required before selecting Add.

- 3. Enter the Manufacturer information.
- 4. Select the **Add** button.
- Select the Close button once the transaction processes.
- 6. Select the **Search** button.
- Choose the Select hyperlink next to the manufacturer.

You are returned to the **Selected Rows** page. From here you can select the **Continue** button to complete the process.

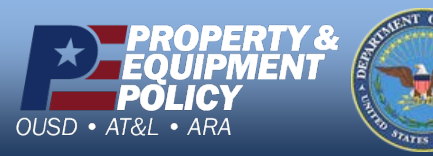

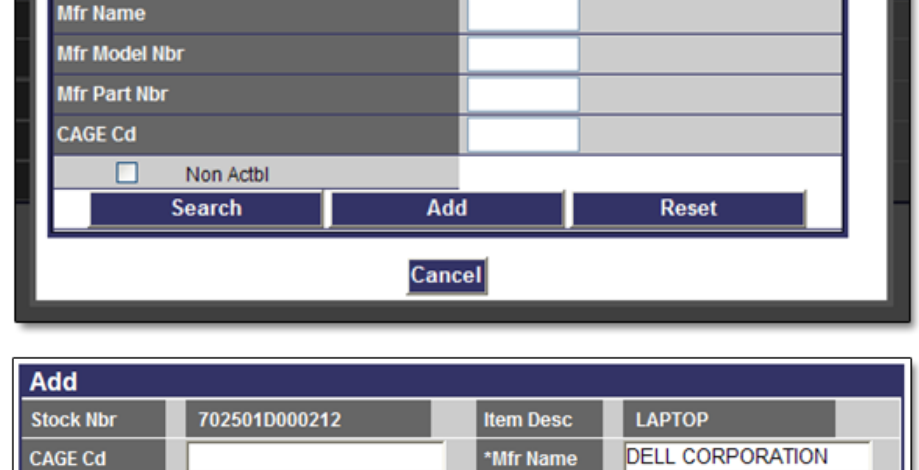

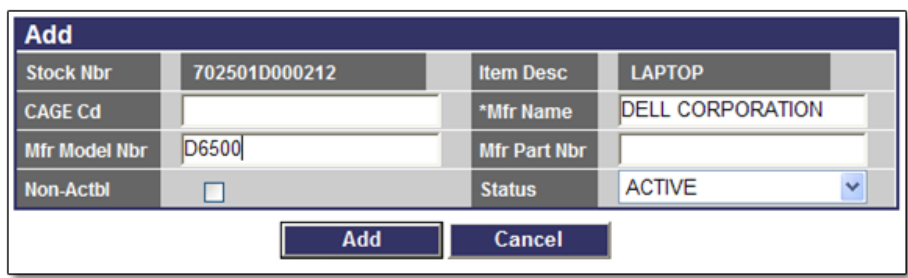

| MfrPartNbrBrw           |                     |                   | close or Esc H | Key |
|-------------------------|---------------------|-------------------|----------------|-----|
|                         |                     |                   |                | ^   |
| Search By               |                     |                   |                |     |
| Mfr Name                |                     |                   |                |     |
| Mfr Model Nbr           |                     |                   |                |     |
| Mfr Part Nbr            |                     |                   |                |     |
| CAGE Cd                 |                     |                   |                |     |
| Non Actbl               |                     |                   |                |     |
| Search                  | Add                 | Re                | eset           |     |
| Select Mfr Name         | Afr Model Nbr Mfr P | art NbrCAGE CdNon | Actbl          |     |
| Select DELL CORPORATION | 06500               | No                |                |     |
|                         |                     |                   |                | ~   |

DPAS Call Center 1-844-843-3727